UCZELNIA TECHNICZNO-HANDLOWA

### im. Heleny Chodkowskiej

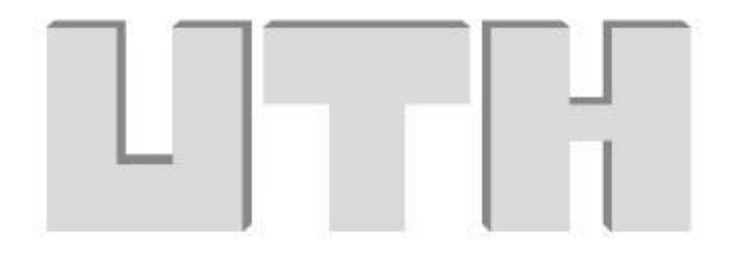

# ZAPOMOGA 2019/2020

### – instrukcja wypełniania wniosku

Październik 2019

## Drodzy Studenci,

poniżej została przedstawiona instrukcja wypełniania "krok po kroku" wniosku o przyznanie zapomogi w uczelnianym systemie USOS-web.

Przed zalogowaniem upewnij się, że posiadasz:

- aktualne hasło do systemu,
- dokumenty na podstawie, których będziesz wypełniał wniosek,
- numer konta bankowego, na który przyznana zapomoga będzie wypłacona.

Pamiętaj, że o zapomogę z jednego tytułu możesz złożyć wniosek tylko jeden raz w danym semestrze.

Zapoznaj się z informacjami dotyczącymi zapomogi w INTRANECIE w zakładce STYPENDIA - ZAPOMOGA

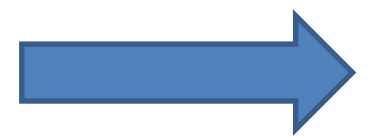

Po zalogowaniu się do uczelnianego systemu USOS-web należy wybrać zakładkę DLA WSZYSTKICH

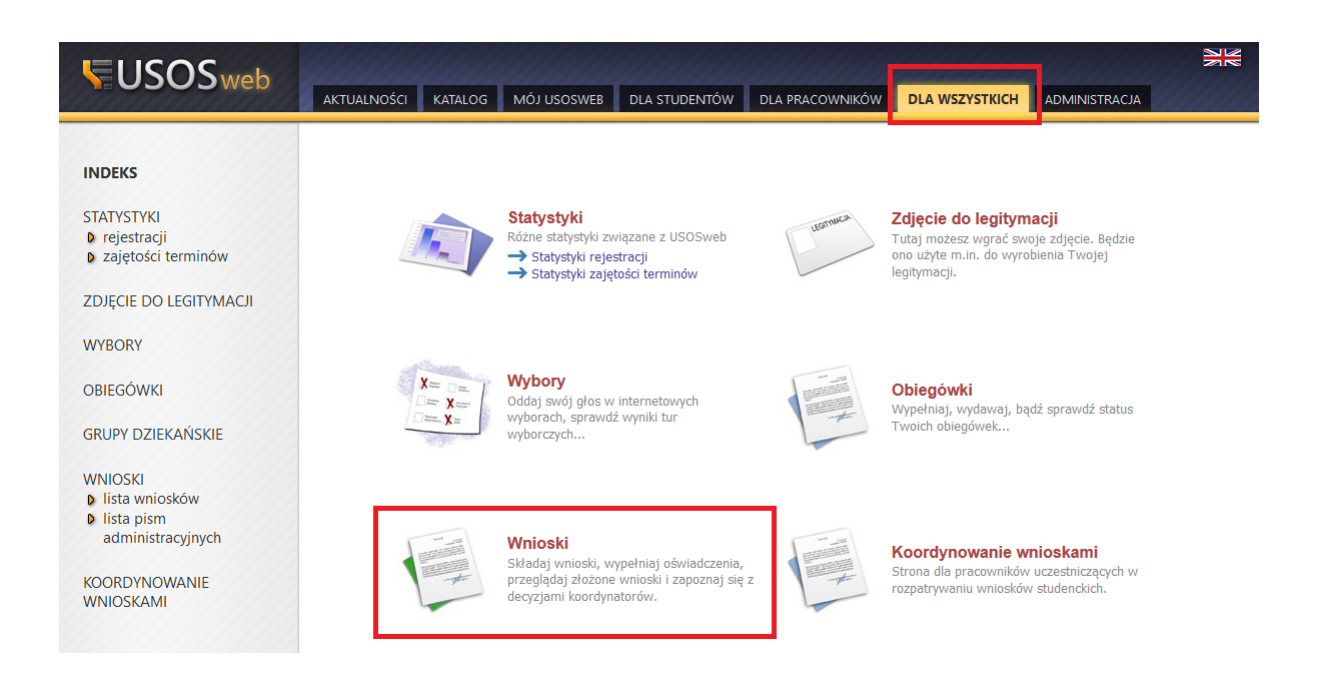

W pierwszej kolejności przed przystąpieniem do wypełniania wniosku, należy upewnić się czy numer rachunku bankowego, na który będzie wypłacona zapomoga jest aktualny. Jeżeli numer rachunku bankowego nie jest wprowadzony, należy z lewej strony wybrać zakładkę STYPENDIA – KONTO BANKOWE STUDENTA i wypełnić wymagane pola, w przeciwnym wypadku wypełnienie wniosku nie będzie możliwe

| <b>USOS</b> web                                                                                                    | AKTUALNOŚCI KATALOG MÓJ USOSWEB DLA STUDENTÓW DLA PRACOWNIKÓW MODUŁY DODATKOWE                                                                                                    |  |  |  |  |  |
|----------------------------------------------------------------------------------------------------|----------------------------------------------------------------------------------------------------|--|--|--|--|--|
| WPROWADZENIE<br>REJESTRACJA                                                                                                    | Konto w banku krajowym w walucie PLN         Image: Stronie możesz sprawdzić i ewentualnie dopisać lub skorygować numer Twojego konta bankowego, na które uczelnia będzie wylacać pieniądze (np. stypendia).         Twoje konto bankowe:         usuń konto                                                                                                    |  |  |  |  |  |
| <ul> <li>sprawdziany</li> <li>oceny</li> </ul>                                                                                                    | Podaj nazwę i numer Twojego konta bankowego:                                                                                                    |  |  |  |  |  |
| <ul> <li>podpięcia</li> <li>POL-on</li> <li>docurzie</li> </ul>                                                                                                    | Nazwa konta: 1                                                                                                    |  |  |  |  |  |
| <ul> <li>decyzje</li> <li>zaliczenia etapów</li> <li>grupy dziekańskie</li> </ul>                                                                                                    | Waluta konta: PLN                                                                                                    |  |  |  |  |  |
| <ul> <li>rankingi</li> <li>wnioski</li> <li>oświadczenia</li> <li>stypendia</li> <li>przyznane stypendia</li> <li>konto bankowe<br/>studenta</li> <li>ankiety</li> <li>płatności</li> <li>dyplomy</li> </ul> | Nazwa banku:       ANULUJ       ZAPISZ ZMJANY         Image: Constraint of the system of the system of the sy |  |  |  |  |  |

#### Wybierz z menu zakładkę DLA WSZYSTKICH - WNIOSKI

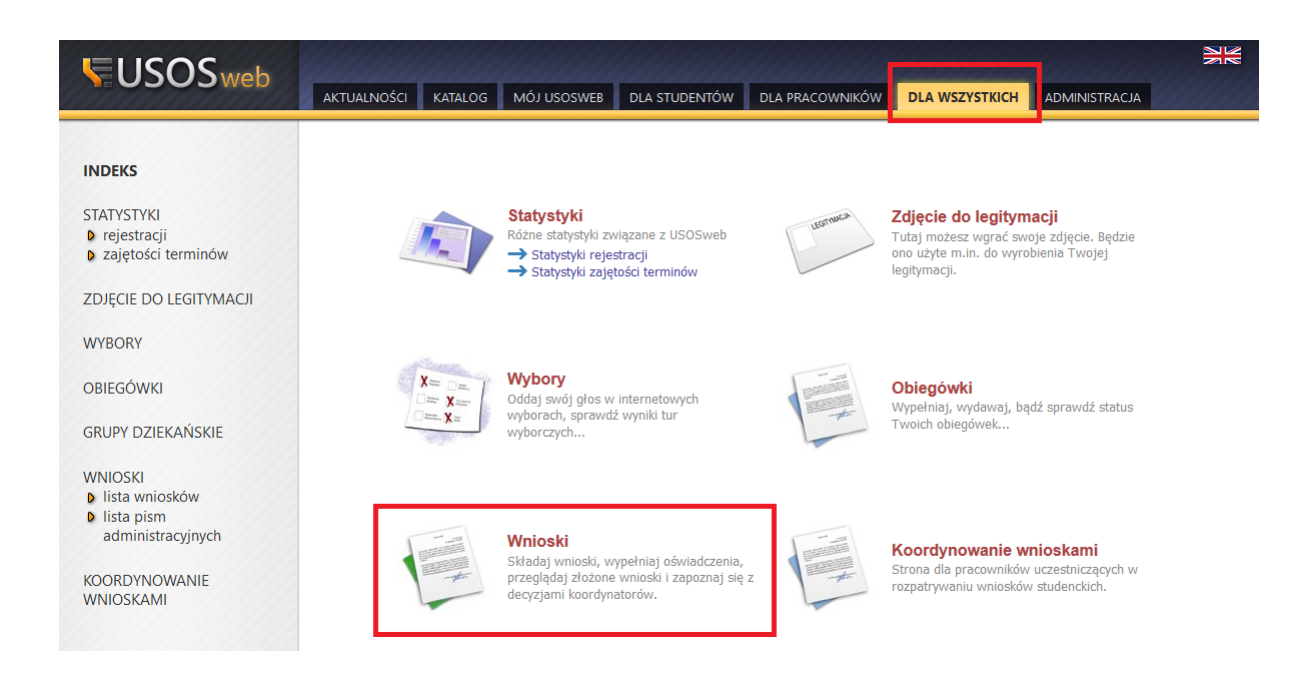

Po wejściu w zakładkę WNIOSKI wyświetlone będą wszystkie wnioski jakie będziesz mógł złożyć.

W pierwszej połowie ekranu wyświetlone są wszystkie wnioski, które złożyłeś/aś lub jesteś w trakcie ich wypełniania.

W drugiej połowie ekranu wyświetlone są wnioski, które możesz złożyć wraz z informacjami na ich temat.

Nazwa – informacja o rodzaju wniosku

Tury – zakres dat, w których możesz złożyć wniosek

Organizator – nazwa wydziału, w ramach którego składasz wniosek

Cykl – rok akademicki

Po wyborze odpowiedniego wniosku klikamy "zacznij wypełniać"

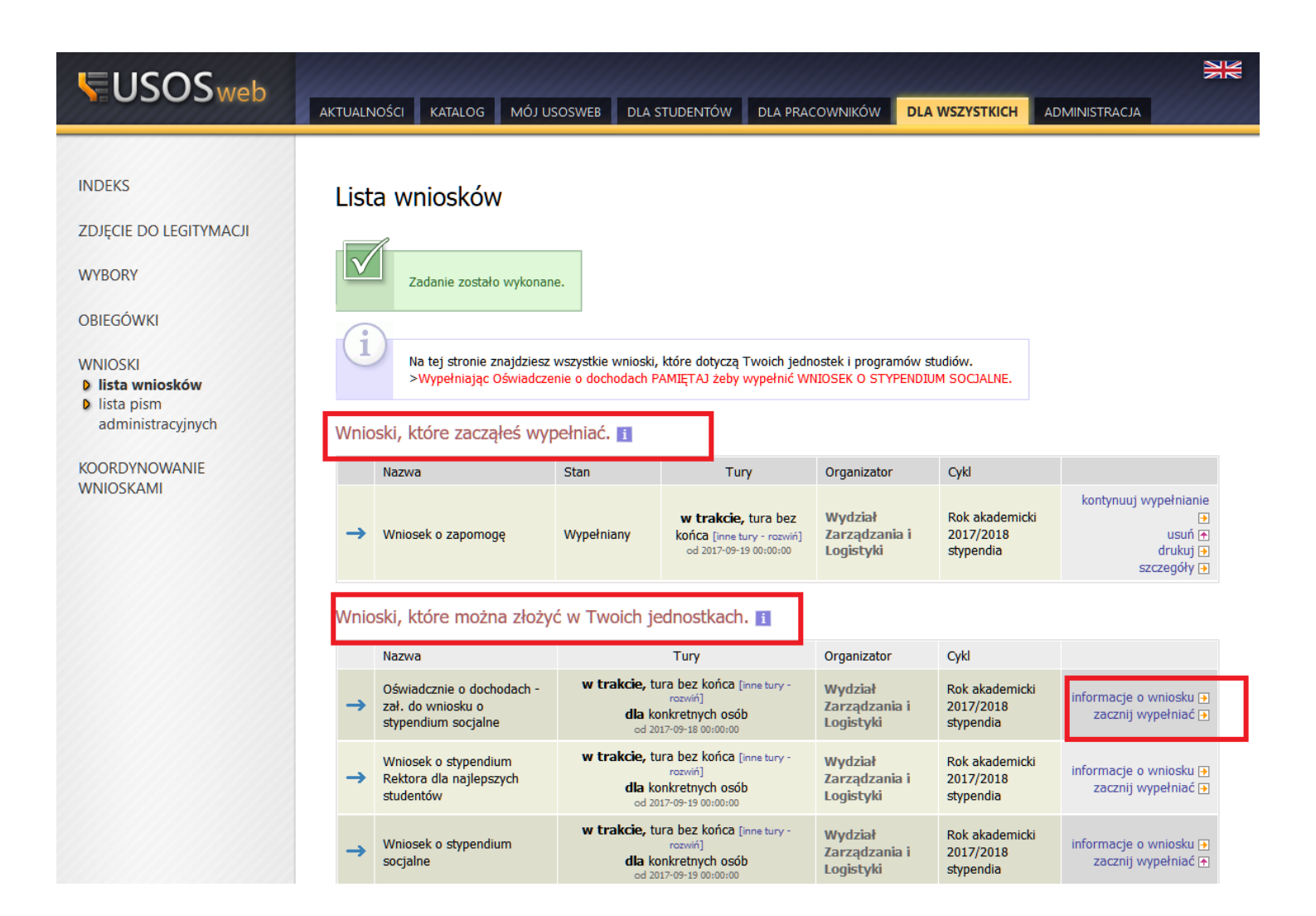

Na każdym ekranie znajduje się informacja co dany ekran przedstawia.

W każdej chwili wypełniania wniosku możesz:

- wrócić do szczegółów wypełnianego wniosku,
- wrócić do poprzedniej strony,
- sprawdzić poprawność wprowadzanych danych.

Wszystkie te czynności możliwe są za pomocą przycisków nawigacyjnych, które znajdują się zarówno na górze jak i na dole każdego ekranu.

### Ekran o

Ekran przedstawia informację na temat kierunków studiów odbywanych na innych uczelniach, zarówno tych ukończonych jak i nie.

Jeżeli przed rozpoczęciem nauki w UTH odbywałeś/aś studia na innym kierunku uzupełnij te informacje, jeżeli jesteś studentem, który podjął naukę w UTH i wybrany kierunek jest jego pierwszym, zaznacz "potwierdzam, że powyższe dane są zgodne ze stanem faktycznym" i przejdź dalej.

| INDEKS                                                        | Wniosek o przyznanie jednorazowej                                                                                                    | zapomogi                                                                                                    |                                                     |                                                                                                 |                                                           |  |  |
|---------------------------------------------------------------|----------------------------------------------------------------------------------------------------|----------------------------------------------------------------------------------------------------|-----------------------------------------------------|-------------------------------------------------------------------------------------------------|-----------------------------------------------------------|--|--|
| MÓJ PROFIL                                                    | Ekran: 0                                                                                                    |                                                                                                    |                                                     |                                                                                                 |                                                           |  |  |
| ZDJĘCIE DO LEGITYMACJI                                        |                                                                                                    |                                                                                                    |                                                     |                                                                                                 |                                                           |  |  |
| WYBORY                                                        | WRÓĆ SPRAWDŹ ZAPISZ DALEJ                                                                                                    |                                                                                                    |                                                     |                                                                                                 |                                                           |  |  |
| OBIEGÓWKI                                                     | Drogi Studencie, droga Studentko! W następnych krokach zostaną zweryfikowane Twoje uprawnienia do otrzymywania stypendium. W                                                                                                    |                                                                                                    |                                                     |                                                                                                 |                                                           |  |  |
| GRUPY DZIEKAŃSKIE                                             | tym celu należy sprawdzić i uzupełnić, jeśli to konieczne, informacje wyświetlone przez USOSweb. W razie wątpliwości czy problemów<br>kontaktuj się z Działem Stypendiów.                                                                                                    |                                                                                                    |                                                     |                                                                                                 |                                                           |  |  |
| WNIOSKI<br>Vista wniosków<br>Wniosek o zapomogę<br>- Ekran: 0 | Kierunki studiów podejmowane w uczelni (dane z U                                                                                                    | SOS):                                                                                                    |                                                     |                                                                                                 |                                                           |  |  |
| IIsta pism<br>administracyjnych                               | Lp. Kierunek                                                                                                    | Rodzaj                                                                                                    | Status                                              | Data<br>rozpoczęcia                                                                             | Data<br>ukończenia/skreślenia                             |  |  |
| KOORDYNOWANIE<br>WNIOSKAMI                                    | 1 Bezpieczeństwo Wewnętrzne, niestacjonarne, pierwszy stopień                                                                                                    | pierwszego<br>stopnia                                                                                              | W<br>trakcie                                        | 2019-10-01                                                                                      |                                                           |  |  |
|                                                               | Datą ukończenia studiów jest data złożenia egzaminu dy<br>weterynarii – data złożenia ostatniego wymaganego plar<br>ostatniej, przewidzianej w planie studiów praktyki (ustav<br>Podaj informacje o pozostałych studiowanych lub ul<br>Uczelnia Kierunek Poziom Status Okres trwania<br>dodaj      Potwierdzam, że powyższe dane są zgodne ze stanem f<br>WRÓĆ SPRAWDŹ ZAPISZ DALEJ | plomowego, w przypadi<br>nem studiów egzaminu,<br>va — Prawo o szkolnictw<br><b>kończonych kierun</b><br>aktycznym | ku kierunká<br>a w przypa<br>wie wyższy<br>nkach (w | iw lekarskiego, leka<br>adku kierunku farma<br>m: art. 167 ust. 2).<br><b>v Polsce i za gra</b> | rsko-dentystycznego i<br>icja – data zaliczenia<br>anicą) |  |  |

Po zaznaczeniu aktualnego programu studiów przechodzimy do ekranu 2 "dalej"

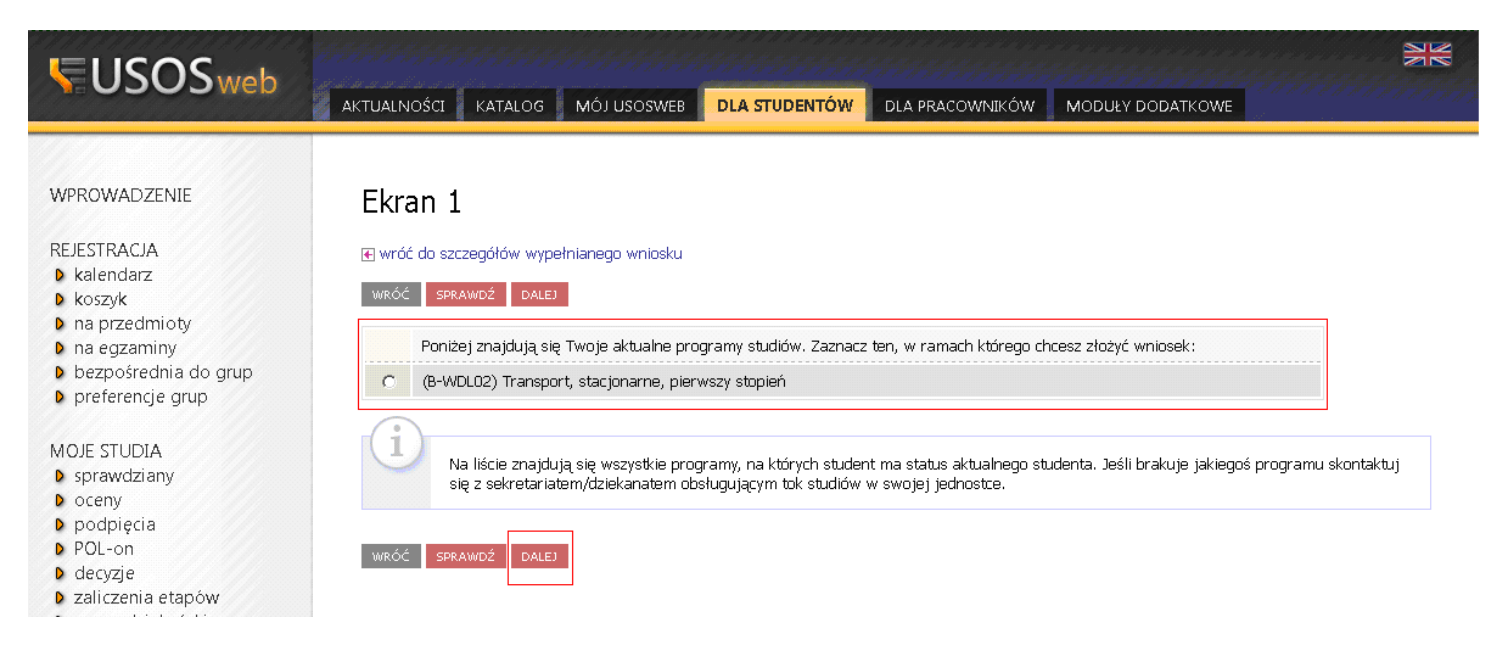

Jeżeli wybór kierunku jest niemożliwy i wyświetlił się komunikat **"brak kierunków, na których możesz zarejestrować wniosek"** oznacza to, że nie jesteś wpisana/wpisany na bieżący semestr w roku akademickim 2019/2020, należy w takim wypadku skontaktować się z dziekanatem.

Kiedy może wyświetlać się taki komunikat?

np. nie rozliczyłeś/aś poprzedniego semestru, masz sesję poprawkową

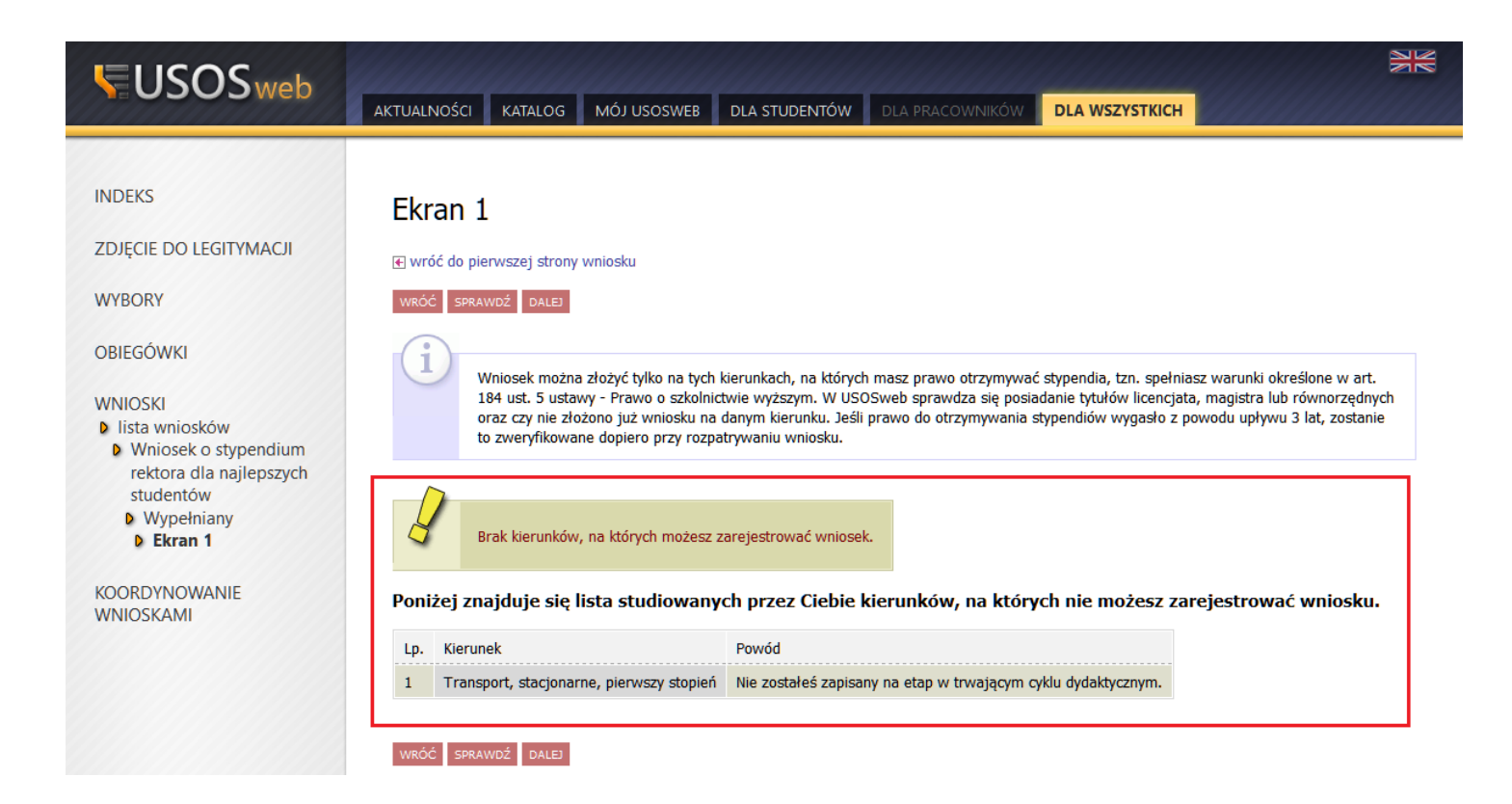

Ekran przedstawia wszystkie dane osobowe (pobrane z systemu USOS)

Należy bezwzględnie sprawdzić ich poprawność. Jeżeli którakolwiek z danych uległa zmianie należy bezzwłocznie skontaktować się z dziekanatem w celu uaktualnienia danych. Dalsze wypełnianie wniosku będzie możliwe po migracji danych z USOS (migracja danych odbywa się 2 razy w ciągu doby o godzinie 8:00 oraz 18:00)

Na tym ekranie można również zmienić lub dodać numer konta bankowego, na który będzie wypłacona zapomoga.

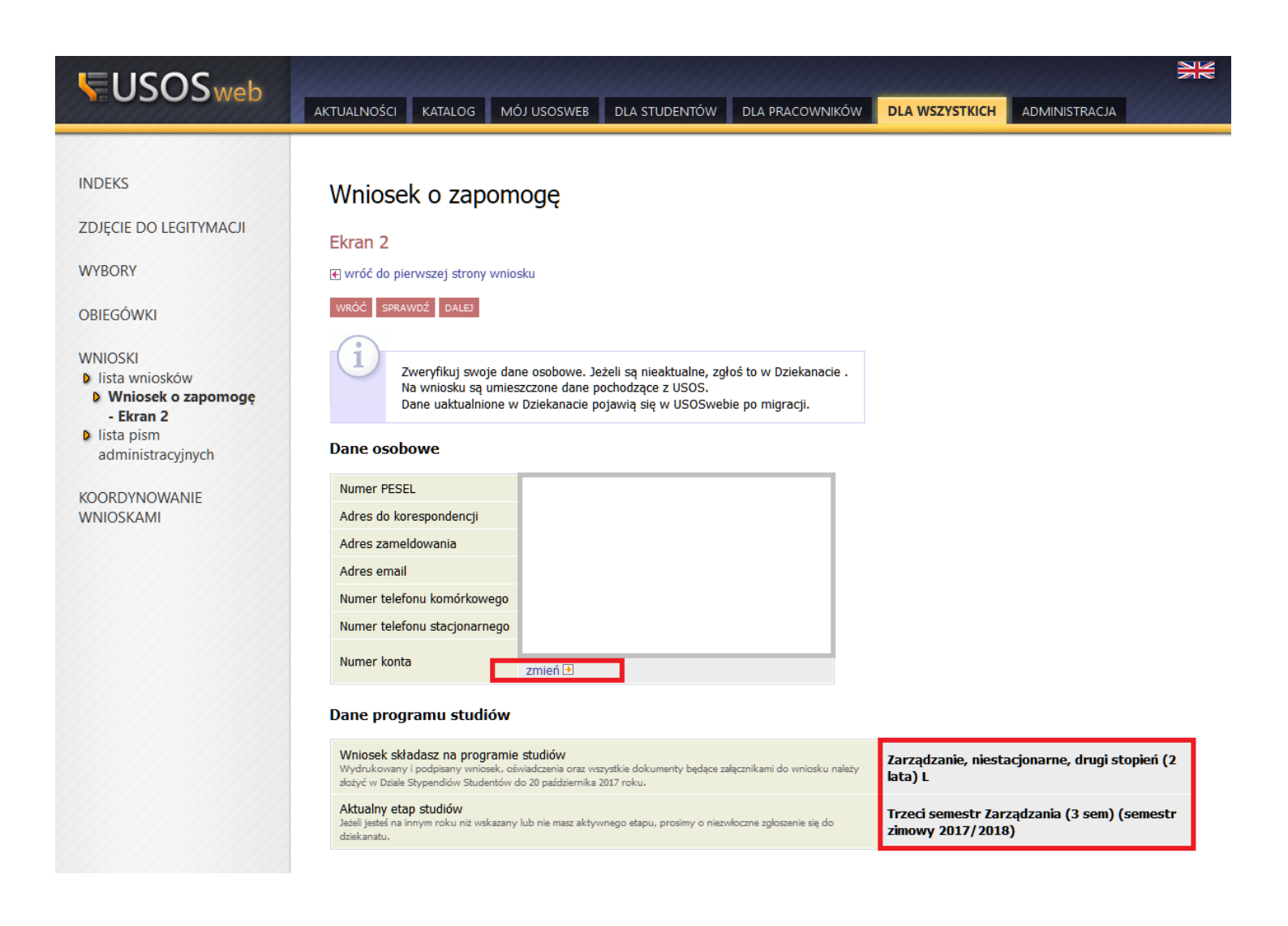

Jeżeli wszystko się zgadza przechodzimy do ekranu 3, który zawiera

- link do regulacji prawnych
- wybór powodu z jakiego wnioskujesz o zapomogę
- uzasadnienie pole wymagane
- datę zdarzenia

| INDEKS                                                         | Wniosek o przyznanie jednorazowej zapomogi                                                                                                    |  |  |  |  |  |
|----------------------------------------------------------------|----------------------------------------------------------------------------------------------------|--|--|--|--|--|
| MÓJ PROFIL                                                     | Ekran: 3                                                                                                    |  |  |  |  |  |
| ZDJĘCIE DO LEGITYMACJI                                         | En ciri. S € wróć do pierwszej strony wniosku                                                                                                    |  |  |  |  |  |
| WYBORY                                                         | WRÓĆ SPRAWDŹ ZAPISZ DALEJ                                                                                                    |  |  |  |  |  |
| OBIEGÓWKI                                                      | (In Polish) Ustawa z dnia 20 lipca 2018 r. Prawo o szkolnictwie wyższym i nauce                                                                    |  |  |  |  |  |
| GRUPY DZIEKAŃSKIE                                              |                                                                                                    |  |  |  |  |  |
| WNIOSKI                                                        | Proszę o przyznanie zapomogi                                                                                                    |  |  |  |  |  |
| <ul> <li>lista wniosków</li> <li>Wniosek o zapomogę</li> </ul> | z powodu:                                                                                                    |  |  |  |  |  |
| - Ekran: 3                                                     | O inny szczególnie uzasadniony przypadek                                                                                                    |  |  |  |  |  |
| administracyjnych                                              | O nagłej i przejściowej choroby wnioskodawcy                                                                                                    |  |  |  |  |  |
|                                                                | O narodziny dziecka                                                                                                    |  |  |  |  |  |
| WNIOSKAMI                                                      | O szkód spowodowanych przez pożar                                                                                                    |  |  |  |  |  |
|                                                                | O utraty zatrudnienia przez wnioskodawcę lub jego małżonka                                                                                         |  |  |  |  |  |
|                                                                | inne zdarzenie (wpisz powód)                                                                                                    |  |  |  |  |  |
|                                                                | Uzasadnienie – możliwie dokładnie opisz, w jaki sposób ww. zdarzenie spowodowało, że znalazłaś(-eś) się<br>przejściowo w trudnej sytuacji życiowej |  |  |  |  |  |
|                                                                | ^                                                                                                    |  |  |  |  |  |
|                                                                | ✓                                                                                                    |  |  |  |  |  |
|                                                                |                                                                                                    |  |  |  |  |  |
|                                                                | Data zdarzenia                                                                                                    |  |  |  |  |  |
|                                                                |                                                                                                    |  |  |  |  |  |
|                                                                | RRRR-MM-DD                                                                                                    |  |  |  |  |  |
|                                                                | WRÓĆ SPRAWDŹ ZAPISZ DALEJ                                                                                                    |  |  |  |  |  |

Po przejściu do ekranu 4 można dodać załączniki potwierdzające zaistnienie zdarzenia.

Jeżeli nie chcesz wgrać zaświadczeń a dołączyć kopie w wersji papierowej należy usunąć możliwość wgrania dokumentów poprzez naciśnięcie czerwonej strzałeczki obok przycisku "załącz plik" i przejdź dalej

| INDEKS                                                            | Wniosek o przyznanie jednorazowej zapomogi                                                                |
|-------------------------------------------------------------------|----------------------------------------------------------------------------------------------------|
| MÓJ PROFIL                                                        | Ekran: 4                                                                                                  |
| ZDJĘCIE DO LEGITYMACJI                                            | € wróć do pierwszej strony wniosku                                                                        |
| WYBORY                                                            | WRÓĆ SPRAWDŹ ZAPISZ DALEJ                                                                                 |
| OBIEGÓWKI                                                         | (i)                                                                                                    |
| GRUPY DZIEKAŃSKIE                                                 | Na tym ekranie podaj dokumenty potwierdzające znalezienie się przejściowo w trudnej sytuacji życiowej.    |
| WNIOSKI  Iista wniosków  Wniosek o zapomogę - Ekran: 4 Iista pism | Dokumenty potwierdzające znalezienie się przejściowo w trudnej sytuacji życiowej i<br>narodziny dziecka V |
| administracyjnych                                                 | dodaj 🍧                                                                                                   |
| KOORDYNOWANIE<br>WNIOSKAMI                                        | WRÓĆ SPRAWDŹ ZAPISZ DALEJ                                                                                 |
|                                                                   |                                                                                                    |

Po przejściu do ekranu 5 należy:

- 1. sprawdzić poprawność wszystkich danych za pomocą przycisku nawigacyjnego "sprawdź",
- 2. zobaczyć podgląd wniosku,

#### UWAGA!!!!

#### PODGLĄD WNIOSKU W FORMACIE PDF ZAWIERA ZNAK WODNY "NIEZATWIERDZONE" taki wniosek nie zostanie przyjęty!!!

#### Wniosek, który chcesz złożyć należy wydrukować dopiero po kliknięciu "zarejestruj"

3. Zarejestrować wniosek – zarejestrowanego wniosku nie można już modyfikować, jeżeli jednak wiesz, że zarejestrowałeś/aś wniosek z błędami zgłoś się do Działu Stypendiów Studentów

| INDEKS                                               | Wniosek o przyznanie jednorazowej zapomogi                                                                                                    |
|------------------------------------------------------|----------------------------------------------------------------------------------------------------|
| MÓJ PROFIL                                           | Ekran: 5                                                                                                    |
| ZDJĘCIE DO LEGITYMACJI                               | € wróć do pierwszej strony wniosku                                                                                                    |
| WYBORY                                               | WRÓĆ SPRAWDŹ ZAREJESTRUJ                                                                                                    |
| OBIEGÓWKI                                            | 1 Wniosek jest gotowy do zatwierdzenia.                                                                                                    |
| GRUPY DZIEKAŃSKIE                                    | Sprawdź poprawność wypełnienia wniosku i naciśnij przycisk ZAREJESTRUJ na dole strony, jeśli wniosek nie zawiera błędów i na pewno chcesz go złożyć.<br>Złożonego wniosku nie można już usunąć z systemu. |
| WNIOSKI  Iista wniosków Wniosek o zapomogę Ekrapis   | Jeśli chcesz <b>poprawić</b> wniosek, naciśnij przycisk <i>WRÓĆ.</i>                                                                                                    |
| <ul> <li>lista pism<br/>administracyjnych</li> </ul> | Wydrukowany wniosek, oświadczenia oraz wszystkie dokumenty będące załącznikami do wniosku należy złożyć w Dziale Stypendiów<br>Studentów do 20 października 2019 roku.                                    |
| KOORDYNOWANIE<br>WNIOSKAMI                           | zobacz podgląd wniosku<br>Pamiętaj!<br>Rejestrując wniosek w systemie oświadczasz, że jesteś świadom odpowiedzialności wynikającej z pisemnego poświadczenia nieprawdy.<br>WRÓĆ SPRAWDŹ ZAREJESTRUJ       |

Po zarejestrowaniu wniosku przejdziesz do ekranu gdzie znajdują się wszystkie informacje na jego temat.

#### UWAGA!!!!

#### ZAREJESTROWANIE WNIOSKU W USOS-web NIE WYSTARCZY!!!

#### WNIOSEK NALEŻY WYDRUKOWAĆ, PODPISAĆ I ZŁOŻYĆ WRAZ Z ZAŁĄCZNIKAMI W DZIALE STYPENDIÓW STUDENTÓW.

Po wydrukowaniu wniosku, w chwili kiedy przejdziesz do modułu głównego WNIOSKI wyświetli się w pierwszej kategorii ZAPOMOGA – stan ZAREJESTROWANY

Po złożeniu wniosku do Działu Stypendiów status wniosku ulega zmianie, należy śledzić wszelkie zmiany statusu wniosku oraz sprawdzać pocztę mailową.

Wszelkie informacje dotyczące wniosków będą wysyłane automatycznie przez system USOSweb na maila studenta w domenie @uth.pl

|                                                                                                    |                                                     |                                                               |                                          |                                                                                      |                         |                                          | AND AND AND AND AND AND AND AND AND AND          |
|----------------------------------------------------------------------------------------------------|-----------------------------------------------------|---------------------------------------------------------------|------------------------------------------|--------------------------------------------------------------------------------------|-------------------------|------------------------------------------|--------------------------------------------------|
|                                                                                                    | AKTUALN                                             | NOŚCI KATALOG MÓJ U                                           | SOSWEB DLA                               | STUDENTÓW DLA PRA                                                                    | ACOWNIKÓW M             | ODUŁY DODATKOWE                          |                                                  |
| WPROWADZENIE<br>REJESTRACJA<br>b kalendarz<br>b koszyk<br>b na przedmioty<br>b na egzaminy<br>b bezpośrednia do grup                                                         | Wn<br>Unic                                          | iOSKi<br>Na tej stronie znajdziesz<br>DSKİ, które zacząłeś wy | wszystkie wnioski,<br>pełniać. 👔         | które dotyczą Twoich jedni                                                           | ostek i programów s     | tudiów.                                  |                                                  |
| preferencje grup                                                                                                    |                                                     | Nazwa                                                         | Stan                                     | Tury                                                                                 | Organizator             | Cykl                                     |                                                  |
| MOJE STUDIA<br>) sprawdziany<br>) oceny<br>) podpięcia<br>) POL-on<br>) decyzje<br>) zaliczenia etapów<br>) grupy dziekańskie<br>) rankingi<br>) wnioski<br>) lista wniosków |                                                     | Oświadczenie o dochodach<br>2014                              | Złożony                                  | <b>zakończona</b><br>2015-09-07, 00:00 - 23:59                                       | Wydział<br>Inżynieryjny | Rok akademicki<br>2015/2016<br>stypendia | szczegóły €                                      |
|                                                                                                    |                                                     | Wniosek o stypendium<br>rektora                               | Złożony                                  | <b>zakończona</b><br>2015-09-07 00:00 - 2015-09-08<br>23:59                          | Wydział<br>Inżynieryjny | Semestr zimowy<br>2015/2016              | szczegóły 🕨                                      |
|                                                                                                    |                                                     | Wniosek o zapomogę                                            | Złożony                                  | w trakcie, ok. 3<br>godziny do zakończenia<br>2015-09-07 00:00 - 2015-09-09<br>23:59 | Wydział<br>Inżynieryjny | Rok akademicki<br>2015/2016<br>stypendia | drukuj <b>→</b><br>szczegóły <b>→</b>            |
|                                                                                                    | Wnioski, które można złożyć w Twoich jednostkach. i |                                                               |                                          |                                                                                      |                         |                                          |                                                  |
| <ul> <li>oswiadczenia</li> <li>stypendia</li> </ul>                                                                                                    |                                                     | Nazwa                                                         |                                          | Tury                                                                                 | Organizator             | Cykl                                     |                                                  |
| <ul> <li>ankiety</li> <li>płatności</li> <li>dyplomy</li> </ul>                                                                                                    | 0                                                   | Oświadczenie o dochodach<br>2014                              | z<br>dla ko<br>2015-0                    | akończona<br>inkretnych osób<br>6-07, 00:00 - 23:59                                  | Wydział<br>Inżynieryjny | Rok akademicki<br>2015/2016<br>stypendia | szczegóły<br>zacznij wypełniać                   |
|                                                                                                    | 0                                                   | Wniosek o stypendium<br>rektora                               | z<br>dla ko<br>2015-09-07 (              | akończona<br>Inkretnych osób<br>00:00 - 2015-09-08 23:59                             | Wydział<br>Inżynieryjny | Semestr zimowy<br>2015/2016              | szczegóły <b>→</b><br>zacznij wypełniać <b>↑</b> |
|                                                                                                    | 0                                                   | Wniosek o stypendium<br>socjalne                              | z<br>dla ko<br>2015-0                    | akończona<br>Inkretnych osób<br>9-07, 00:00 - 23:59                                  | Wydział<br>Inżynieryjny | Rok akademicki<br>2015/2016<br>stypendia | szczegóły →<br>zacznij wypełniać ↑               |
|                                                                                                    | <b>→</b>                                            | Wniosek o zapomogę                                            | w trakcie, ok.<br>dla ko<br>2015-09-07 ( | 3 godziny do zakończenia<br>nkretnych osób<br>00:00 - 2015-09-09 23:59               | Wydział<br>Inżynieryjny | Rok akademicki<br>2015/2016<br>stypendia | szczegóły<br>zacznij wypełniać →                 |

#### W RAZIE PYTAŃ PROSIMY O KONTAKT Z DZIAŁEM STYPENDIÓW STUDENTÓW